|  | register.metu.edu.tr/ | main.php |
|--|-----------------------|----------|
|--|-----------------------|----------|

| 1                     | Id Number: Name: Name: Department: CE Year: 4                                                                                                    |
|-----------------------|----------------------------------------------------------------------------------------------------|
| T                     | Sem no : 8 CumGpa :                                                                                                    |
|                       | Standing: HONOR Paid Money: 400,00                                                                                                    |
|                       | Reminder (Last Update 10/08/2020 14:00:00):                                                                                                    |
| Cou                   | urse Code Course Name Credit Section Category Replace Course Replace Sem                                                                                                    |
| O PER                 | S0201 PERSIAN LANGUAGE I 4.00 2 FREE ELECTIVE 0 0                                                                                                    |
| 2                     |                                                                                                    |
| С                     | [Replace Course] [Remove Replacement] [Drop Course]                                                                                                    |
| 12                    | Course capacity is full: 6390311-1                                                                                                    |
|                       | 4                                                                                                    |
|                       |                                                                                                    |
|                       | Change Course [Section / Category]                                                                                                    |
|                       | Course Category Januar                                                                                                    |
| Course Sec            | LOUISE LALEPOIN MILET                                                                                                    |
|                       | tion:                                                                                                    |
|                       | Change Section 1                                                                                                    |
|                       | [Change Section] [Change Category]                                                                                                    |
|                       | [ Change Section ] [ Change Category ]                                                                                                    |
|                       | [ Change Section ] [ Change Category ]                                                                                                    |
|                       | [ Change Section ] [ Change Category ] [ Add Course                                                                                                    |
| Course                | Code :    6390311                                                                                                    |
| Course<br>Course Cate | Code :    6390311      Code :    6390311                                                                                                    |
| Course<br>Course Cate | Code :    6390311      egory :    MUST                                                                                                    |
| Course<br>Course Cate | Code : 6390311   egory : MUST                                                                                                    |
| Course<br>Course Cate | Image Section ]    [Change Category ]      [Change Section ]    [Change Category ]      Add Course      Code :    6390311      egory :    MUST      Ben robot değilim    6                                                                                                    |
| Course<br>Course Cate | Image Section ]    Image Category ]      Image Category ]    Image Category ]      Add Course      Code :    6390311      egory :    MUST      Image Category ]    Image Category ]      Image Category ]    Image Category ]      Image                                                                                                    |
| Course<br>Course Cate | Image: Section in the ger y invost      [Change Section ]      Image: Course Section in the ger y invost      Image: Course Section in the ger y invost      Image: Course Section in the g                                                                                                    |
| Course<br>Course Cate | Image: Section in the gen y invostion in the gen y invost in the gen y invost in the gen y invost in the gen y invost in       |
| Course<br>Course Cate | Image: Section in the gar y invostion in the gar y invosting in the gar y invosting in the gar y invost y invost y involution in the gar y invost y invost y invost y        |
| Course<br>Course Cate | Image: Section in the gar y invostion in the gar y invost y invost y involution in the gar y invost y invost y invost y        |
| Course<br>Course Cate | Image: Section in the gar y invostion in the gar y invost |
| Course<br>Course Cate | Imposition :      Imposition (MUS)        [Change Section]      [Change Category]        Add Course        Code :      6390311        egory :      MUST        Imposition (MUST)      Imposition (MUST)        Imposition (MUST)      Imposition (MUST)                                                                                                    |
| Course<br>Course Cate | Image Section ]      Image Section ]        Image Category ]      Image Category ]        Add Course      Image Category ]        Code :      6390311        egory :      MUST        Image Ben robot değilim      Image Category ]        Image Ben robot değilim      Image Category ]        Image Category :      MUST        Image Ben robot değilim      Image Category ]        Image Ben robot değilim      Image Category ]        Image Ben robot değilim      Image Category ]        Image Ben robot değilim      Image Category ]        Image Ben robot değilim      Image Category ]        Image Ben robot değilim      Image Category ]        Image Ben robot değilim      Image Category ]        Image Ben robot değilim      Image Category ]        Image Ben robot değilim      Image Ben Robot Approval        Image Ben robot Approval      Image Ben Robot Approval        Image Ben Robot Approval      Image Ben Robot Approval        Image Ben Robot Approval      Image Ben Robot Approval        Image Ben Robot Approval      Image Ben Robot Approval        Image Ben Robot Approval      Image Ben Robot Approval        Image Ben Robot Approval      Image Ben Robot Approval                                                                                                    |
| Course<br>Course Cate | Image: Section in the section in the section in t       |

## 7 ADIMDA DERS KAYDI, DERS SAYDIRMA, GRUP DEĞİŞTİRME VE KATEGORİ DEĞİŞİKLİĞİ NASIL YAPILIR?

- 1. Bu kutudan güncel bilgilerinizi göreceksiniz.
- 2. Bu kutuda ekli gelen (Sistem tarafından yüklenen) ya da sonradan eklediğiniz dersleri göreceksiniz. Dersleriniz eksik ya da fazla olabilir ya da hiç yüklenmemiş olabilir. Almak istemediğiniz ders(ler) burada varsa o ders(ler)i bırakmak için drop seçeneğini kullanacaksınız. Öncelikle listenen dersin (yukarıdaki resimdeki örnekte PERS0201) solundaki butona tıklayıp 3. kutuda gösterilen "Drop Course" seçeneğine tıklayacaksınız. Almak istediğiniz bir ders burada yoksa eklemek için 6. adımdaki tarifleri takip edeceksiniz. (Bazen sistematik hatalar sebebiyle

zorunlu derslerinizden birisi eksik olabilir. Bu durumda dersin kodunu **Program Course Details** sayfası yardımıyla öğrenip dersi eklemeye çalışın. Yukarıdaki figürde dördüncü kutuda gösterildiği gibi "Course capacity is full." uyarısıyla karşılaştığınız takdirde lütfen dersin hocasıyla ve ilgili Bölüm ile iletişime geçin.)

- 3. Yeni eklediğiniz NTE, FE, RE ve TE ders(ler)i daha önce kötü not aldığınız ders(ler)le değiştirmek istediğiniz zaman 3. Kutuda bulunan "Replace Course" seçeneğini kullanacaksınız. Bu noktada 2. kutuda listelenen derslerden replace işlemi uygulayacağınız dersin (yukarıdaki resimdeki örnekte PERS0201) solundaki butona tıklayıp "Replace Course" butonuna tıkladığınızda karşınıza daha önce aldığınız ve bu dersle (örneğin PERS0201) ile değiştirebileceğiniz dersler çıkacak. Söz gelimi; bir öğrenci daha önce Almanca alıp CC,DC,DD,FD,FF,NA,W notu aldıysa, bu yöntemle alacağı başka bir dersi (örneğin PERS0201) Almanca yerine saydırabilir. Sayım işleminden vazgeçtiyseniz "Remove Replacement" ile yaptığınız değiştirmeyi kaldırabiliyorsunuz.
- PERS201 dersinin 1. Grubuna (section 1) kayıt olmak istediğinizi ama section 2'yi eklediğinizi varsayalım. Bu noktada 2. kutuda dersin solundaki yuvarlak butona tıklayıp, 5. kutudaki Course Section'a 1 yazdıktan sonra alttaki butona tıkladığınızda section change yapabilirsiniz.
- 5. PERS201 dersi **section 2'**yi **FE olarak almak istediğinizi ama NTE** olarak eklediğinizi varsayalım. Bu noktada 2. kutuda dersin solundaki yuvarlak butona tıklayıp, 5. kısımdaki **Change Category'**yi **Free Elective** olarak seçtikten sonra alttaki butona tıkladığınızda **Change Category** yapmış olursunuz.
- 6. Dersleri eklediğiniz ana alan burası. Course Code kısmına almak istediğiniz dersin kodunu yazdıktan sonra Course Section'a girmek istediğiniz sınıfı/grubu yazmalısınız. Hemen altından alacağınız ders zorunlu ise must course, free ise free elective seçtikten sonra robot olmadığınızı ispatlamanız kalıyor geriye. Robot olmadığınızı ispatladıysanız, Add Course'a tıklayarak dersi ekleyebilirsiniz.
- 7. Aldığınız derslerden eminseniz buraya tıklayarak danışmanınıza onay için bildiri göndermelisiniz. Gönderdiğiniz bildiriden sonra onay maili alıp almadığınızı kontrol etmenizde fayda var. Danışman ile yüz yüze görüşmemiş iseniz danışman kaydınızda düzeltme isteğini gönderirse kaydınız onaysız kalabilir bu nedenle kontrol edip eksikliği düzeltiniz yada danışmanınız ile görüşerek sorunuzu çözüp tekrar onay gönderiniz.